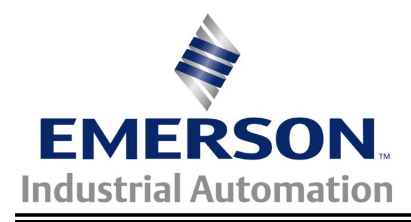

# Application Note CTAN #136

The Application Note is pertinent to the Unidrive Family

## Unidrive / UD73 Quick Setup for Profibus

**Scope** - This procedure applies to a Unidrive / UD73 combination using speed control and cyclic-data mappings set up by the default Unidrive "\*.*GSD*" file. Fieldbus start-stop control *requires* that sequencing "**Mode 4**" or "**Mode 3**" has been selected (#6.04 = 4 or 3). "**Mode 4**" is recommended and is the present default. This procedure also assumes that the Profibus Master and the Profibus Scanner have already been configured.

### Instructions

Step 1 – Menu 8 Insure that any of the following parameter pointer locations do not values that conflict with Control Word control of the Unidrive. If a value of 6.29, 6.30, 6.31, 6.32, 6.33, or 6.34 is found in any of the following locations, set the value at that location to a value of zero ("0.00").

| Menu 8 | If following value is found:         | Then set to: |
|--------|--------------------------------------|--------------|
| #8.10  | 6.29, 6.30, 6.31, 6.32, 6.33 or 6.34 | 0.00         |
| #8.13  | " (same)                             | 0.00         |
| #8.16  | " (same)                             | 0.00         |
| #8.19  | " (same)                             | 0.00         |
| #8.21  | " (same)                             | 0.00         |
| #8.23  | 6.29, 6.30, 6.31, 6.32, 6.33 or 6.34 | 0.00         |

Step 2 – Menu 20 Insure that the following Menu 20 parameters are set to the required values:

| Menu 20 | Value                                                                      | Comment                                                         |  |
|---------|----------------------------------------------------------------------------|-----------------------------------------------------------------|--|
| #20.05  | 1 to 125                                                                   | DP-Node ID, all nodes different                                 |  |
| #20.01  | 121                                                                        | Out Word 2 to #1.21                                             |  |
| #20.02  | 408                                                                        | Out Word 3 to #4.08                                             |  |
| #20.03  | 201                                                                        | In Word 2 from #2.01                                            |  |
| #20.04  | 402                                                                        | In Word 3 from #4.02                                            |  |
| #20.06  | 9011                                                                       | Out Word 1 to #90.11 Control Word                               |  |
| #20.07  | 9011                                                                       | In Word 1 from #90.11 Status Word                               |  |
| Note    | Note that network data rate is automatically sensed from 1.5 Mbs to 9.6Kbs |                                                                 |  |
| #20.11  | 48                                                                         | 16 to 992=Trip delay (ms) network loss,, 0=disable network loss |  |
| #20.13  | 0                                                                          | Data endian format (0=big endian, 1=little endian)              |  |

Step 3 – Menu 1 Insure that "Digital Preset 1" is selected as the speed reference source.

- 1. Check and set parameter **#1.14** to a value of "3".
- 2. Check and set parameter **#1.15** to a value of "1".

#### Step 4 – Save and activate

- 1. Save Menu 1 through Menu 19 by setting **#x.00** = 1000 and press the red "reset" button on the Unidrive.
- 2. Save the Menu 20 values by setting #17.19 = 1 (resets itself back to zero).
- 3. Activate this configuration by setting #x.00 = 1070 and press the red "reset" button on the Unidrive.

### Step 5 – Observe Normal Network Indications

1. Read Only Parameter #20.50 indicating network cycles per second, should not display zero value at this point.

Author:

Jim Jeffers (716)-774-1193 e-mail: mailto:jim.jeffers@emersonct.com

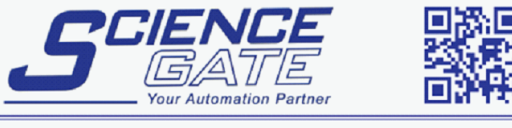